## ログイン

## ログイン

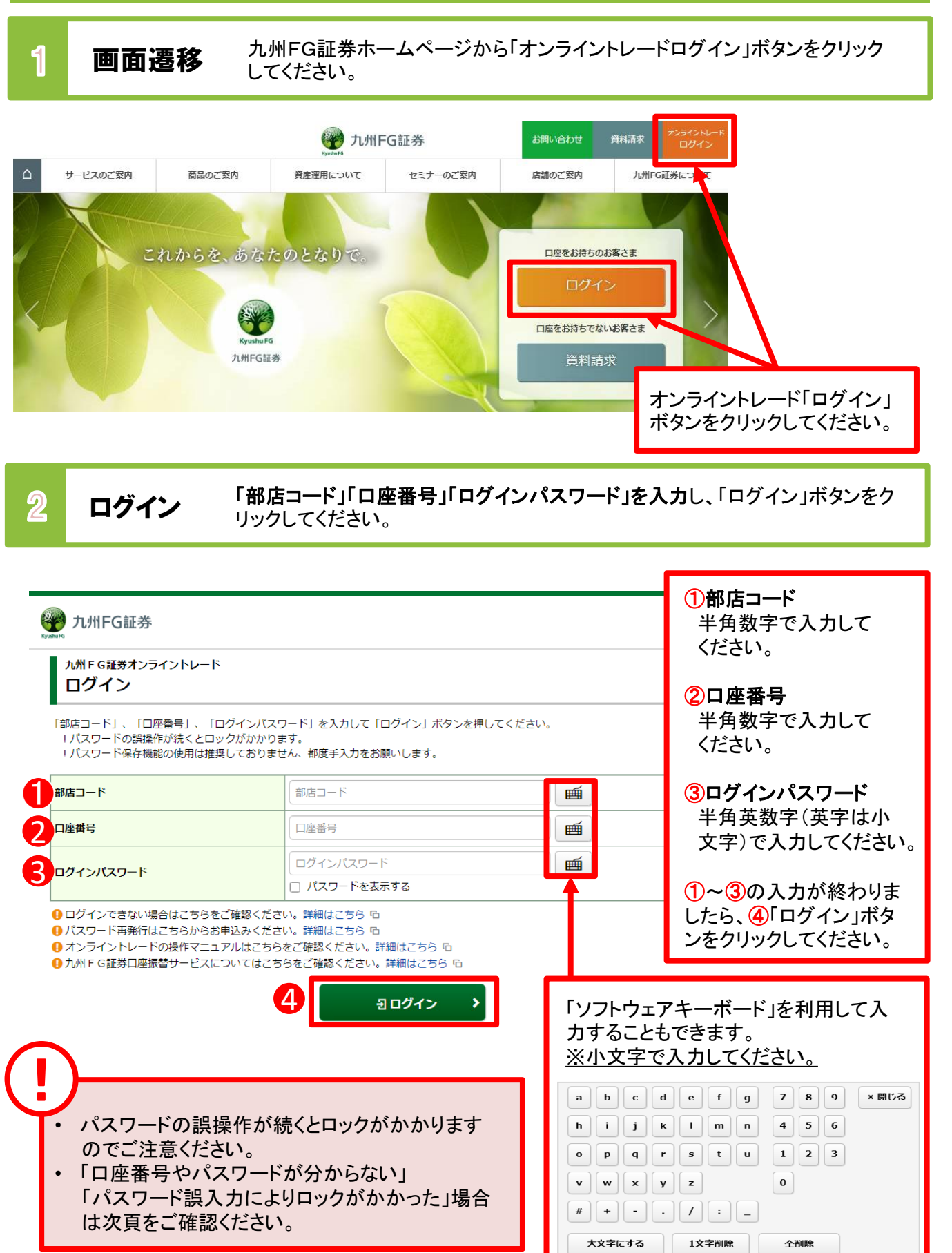

- 「部店コード」と「口座番号」は、郵送差し上げている「口座開設手続完了のご案内」または「口座開設 および九州FG証券オンライントレード手続完了のご案内」に記載しております。
- 初回ログインに必要な「ログイン(仮)パスワード」と「取引(仮)パスワード」は、郵送差し上げている
   「九州FG証券オンライントレード手続完了のご案内」または「口座開設および九州FG証券オンライントレード手続完了のご案内」に記載しております。

## ・ 次の場合は、お取引店店頭にてパスワード再発行手続が必要となります。

- 1. 「部店コード」「口座番号」「ログイン(仮)パスワード」を記載した「ご案内」等を紛失された場合
- 2. 「ログインパスワード」「取引パスワード」を連続して『6回』間違えてロックが掛かってしまった場合
- 3. 「ログインパスワード」「取引パスワード」を失念された場合
- パスワード再発行はお取引店店頭にてお申込みください。

| 3 | ログイン追加認証                             | 第三者による不正ログインを抑止するため、ご利用環境から初めて<br>ログインされる場合、追加の認証を行います。 |                                 |  |
|---|--------------------------------------|---------------------------------------------------------|---------------------------------|--|
|   | www.hthFG証券                          |                                                         |                                 |  |
|   | ログイン<br>ログイン追加認証<br>① ※印は、必須の入力項目です。 |                                                         |                                 |  |
| ( | <b>郵使番号</b> ※                        | Ⅰ 例) 100-0004                                           | ご登録いただいている<br>①郵便番号の入力が終わり      |  |
|   |                                      | 2 2222                                                  | ましたら、(2)「認証」ボタンを<br>クリックしてください。 |  |

## 初回ログイン

|                                                              |                                                                                | פעלדים<br>2020/09               | ×                           |
|--------------------------------------------------------------|--------------------------------------------------------------------------------|---------------------------------|-----------------------------|
| 初期バスワード変更                                                    | -ኢታ-                                                                           | 1 -                             | 2                           |
| 初期ログインパスワード                                                  | 初期ログインパスワード変更                                                                  |                                 | 「ログインパスワード」                 |
| 現在のログインバスワード                                                 |                                                                                |                                 | 「取引パスワード」は異                 |
| 新しいログインバスワード                                                 | 新しいログインパスワード                                                                   |                                 | るものを使用してくださ                 |
| もう一度ご入力ください(確認)                                              | し ハスワートを表示する                                                                   | (M)                             |                             |
|                                                              | □ バスワードを表示する                                                                   |                                 | (より安全にご利用いた                 |
| 現在の取引バスワード                                                   | 現在の取引バスワード                                                                     | <b></b>                         | 時に入力する「取引パ                  |
| 新しい取引バスワード                                                   |                                                                                | <b></b>                         | ワード」が必要になりま                 |
| 4                                                            | □ バスワードを表示する                                                                   |                                 | <b>y</b> o /                |
| もう一度ご入力ください(確認)                                              | もう一度ご入力ください(確認)                                                                | m                               |                             |
| <ul> <li>現在の取引バスワードは仮のバス</li> <li>パスワードは、数字・英字・記号</li> </ul> | ワードです。お客様ご自身でバスワードを変更してくださ<br>(すべて半角・小文字)のうち2種類以上の組み合わせで、<br>スワード入力時から有効になります。 | い。<br>.6桁以上16桁以内にて設定ください。詳細はこちら | 。 (1~2の入力が終わり)              |
| ■ #UUU(2,1) - F(2,2)(0)(# ●                                  |                                                                                |                                 | したら、③「変更」ボタン<br>クリックしてください。 |

| 設定可能な       | 設定可能なパスワードは下表の通りです。                                                |                                      |  |  |  |  |
|-------------|--------------------------------------------------------------------|--------------------------------------|--|--|--|--|
| 項目          | 設定値                                                                | 内容                                   |  |  |  |  |
| 使用可能<br>桁数  | 6~16桁                                                              | パスワードに設定可能<br>な最少・最大桁数です。            |  |  |  |  |
| 使用可能<br>文字  | ・半角数字<br>・半角英字(小文字)<br>・半角記号(「#」「+」「-」「.」「/」「:」「_」のみ)              | パスワードとして<br>利用可能な文字です。               |  |  |  |  |
| 設定不能<br>文字列 | ・ロ座番号と同一のパスワード<br>・ログインパスワードと取引パスワードが同一<br>・全て英字<br>・全て数字<br>・全て記号 | 利用できない文字の<br>組み合わせです。                |  |  |  |  |
| 再利用<br>不可回数 | 3回                                                                 | 過去3回利用されたも<br>のと同じパスワードは<br>利用できません。 |  |  |  |  |